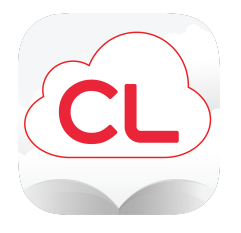

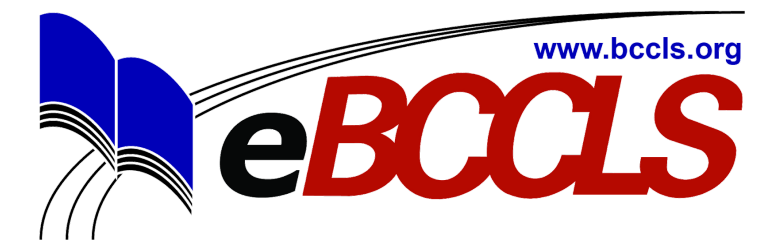

## Getting started with cloudLibrary<sup>™</sup> for Kindle Fire

# 1 | Enabling your Kindle

#### **Kindle Fire**

- Go to the **settings menu** by tapping the settings icon or swiping down from the top of the screen
- **Choose Security** (on some Kindles you will need to choose Device)
- Turn on the option Allow Apps from Unknown Sources
- You will get a warning message. Click Ok
- Go back to the Home screen

#### **Kindle HD**

- Swipe down from the top of the screen. This pulls up the **Quick Settings** menu.
- Tap More.
- Choose Settings then Device (on some Kindles you will need to go to Applications)
- Tap on the option to turn on Allow Installation of Applications from Unknown Sources
- Go back to the Home screen

### 2 | Download and install cloudLibrary™

- On your Kindle Fire Open the Silk browser and navigate to bit.ly/CL4Fire
- Tap **Ok** on the message that appears.
- Tap **open** Download complete.
- When asked "Do you want to install this application?" select install and then open.
- If the app does not open, tap on the Home icon and tap on the cloudLibrary<sup>™</sup> icon to open the app. If it still does not respond, power down and then restart your Kindle Fire and try opening the app again.
- Select your country and state from the drop down menus
- Select your library and enter your library card number and password.

#### 3 | Installation is complete. You are ready to use cloudLibrary<sup>™</sup>!

 For help on the basic function of the app, see Getting started with cloudLibrary for iOS and Android since, after installation, the app works very much that same as it does for Android devices.

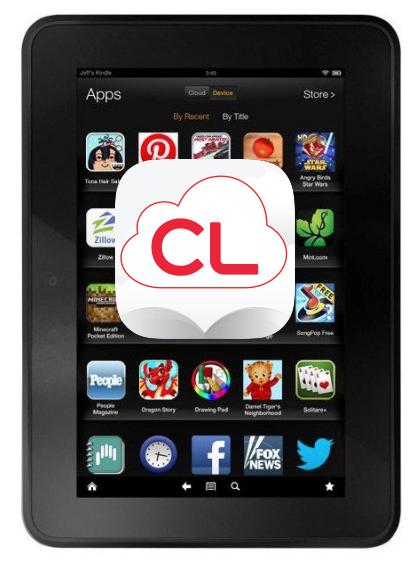